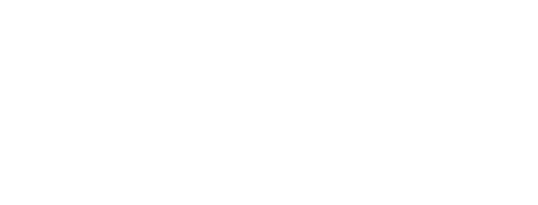

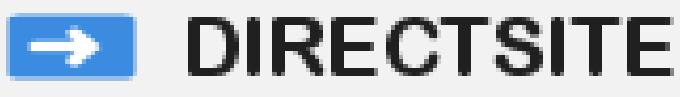

# Schulungsunterlagen zur Version 3.3

# Kapitel 14: Materialbörsen

Jürgen Eckert – Domplatz 3 – 96049 Bamberg Tel (09 51) 5 02 – 2 75 Fax (09 51) 5 02 – 2 71 Mobil (01 79) 3 22 09 33 E-Mail eckert@erzbistum-bamberg.de Im Internet http://www.erzbistum-bamberg.de

# Inhaltsverzeichnis

#### 1 Materialbörsen

- 1.1 Materialbörse erstellen 1.2 Materialien einstellen
- 1.2.1 **Buttons**
- 1.2.2 Material erstellen
- 1.2.3 Schlagworte/Suchbegriffe
- 1.2.4 Downloads einstellen
- 1.2.5 Speichern und Veröffentlichen
- Funktionsseite anlegen 1.3
- 1.4 Öffnen des Direct-Explorers
- 1.5 Seite anlegen
- 1.5.1 Textfelder
- 1.5.2 Funktion bestimmen
- 1.5.3 Seite konfigurieren

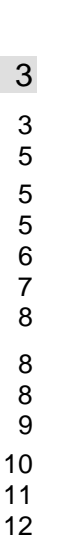

Die Pfarrei St. Martin/ St. Josef Bamberg stellt regelmäßig die Predigten von Pfarrer Bolowich auf ihre Homepage, damit sie nachgelesen werden können. Mit Hilfe einer Materialbörse wird das Einpflegen vereinfacht und für jede Predigt muss keine neue Seite erstellt werden.

Im folgenden werden die jeweiligen Eckpunkte zum Anlegen eine Materialbörse durchschritten.

Anwer

# 1.1 Materialbörse erstellen

Gehen Sie im eingeloggten Zustand im Feld Anwendungen oben rechts auf den Eintrag "Materialbörse II".

Die "Materialbörse II" wird aufgerufen und öffnet sich im Browser.

| iregse 🕘 http://www.eo-bamberg.de/ | /eob/dcms/sys/pages/mb2.html    |                              |                  |           | 🕑 🄁 Wechseln zu 🛛 Links 🦷                                                                                      |
|------------------------------------|---------------------------------|------------------------------|------------------|-----------|----------------------------------------------------------------------------------------------------|
|                                    | [Version: 3.0, 8                | server time: 31.03.2006 09:5 | 9]               | gruener   | angemeldet seit 31.03.2006 09:48 👔                                                                             |
| ite: St. Martin / St. Josef        |                                 | S 🕄 🔁                        |                  | Anwendung | Materialbörse II 🛛 👻                                                                                           |
|                                    |                                 |                              |                  |           |                                                                                                    |
| MATERIALBORS                       |                                 |                              |                  |           | Aktuell                                                                                                    |
| 🕜 Neuer Eintrag                    |                                 |                              |                  |           | 27.03.2006<br>Umstellung des CMS in die<br>neue Version 3.0                                                    |
| ⊽V▼ID Titel                        |                                 |                              |                  | Funktion  | 04.03.2006                                                                                                    |
| 5 Pfarrbriefe der Pfarre           | ei St. Martin/St. Josef Bamberg |                              | 08.11.2005 12:07 | 🖉 🗙 🔳     | Photoshop Elements                                                                                             |
|                                    |                                 |                              |                  |           | 20.01.2006<br>Kann ich Downloads in<br>Nachrichten oder<br>Veranstaltungen einbauen?                           |
|                                    |                                 |                              |                  |           | 22.12.2005<br>Frohe Weihnachten und ein<br>gutes, gesundes und neues<br>Jahr!                                  |
|                                    |                                 |                              |                  |           | 22.12.2005<br>Ändern der Überschriften in<br>Listen                                                            |
|                                    |                                 |                              |                  |           | 23:10:2005<br>Für Trägeradmins: Wie lege<br>ich neue Redakteure an? -<br>eine Schnellanleitung                 |
|                                    | 1                               |                              |                  |           | 01.10.2005<br>Einschränken der Ansicht<br>einer Seite auf einen<br>bestimmten Nutzerkreis<br>(Seiten schützen) |
|                                    |                                 |                              |                  |           | 01.10.2005<br>Wie können Seiten des CMS<br>vorbereitet werden, dass sie<br>von Google gefunden werden          |
|                                    |                                 |                              |                  |           | Internet                                                                                                    |

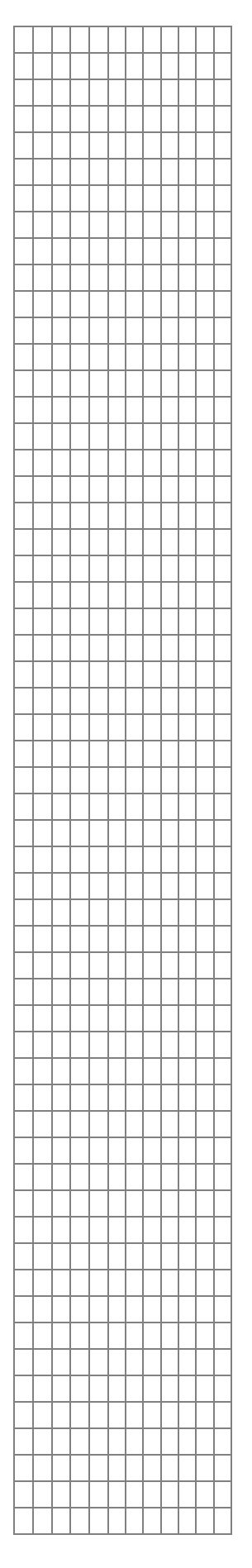

Um eine neue Materialbörse zu erstellen, klicken Sie auf "Neuer Eintrag", worauf Sie zu folgendem Fenster weitergeleitet werden.

# MATERIALBÖRSE ERSTELLEN

| Titol                                                                        |                                                            |
|------------------------------------------------------------------------------|------------------------------------------------------------|
| Predigten                                                                    |                                                            |
|                                                                              |                                                            |
| Beschreibung                                                                 |                                                            |
| Normal 🔽 🖓 🖓 🖪 🖌 🗓                                                           | .   ॾ ॾ ॿ   Е Е   ∞ 🛍                                      |
|                                                                              |                                                            |
|                                                                              |                                                            |
|                                                                              |                                                            |
|                                                                              |                                                            |
|                                                                              |                                                            |
|                                                                              |                                                            |
|                                                                              |                                                            |
|                                                                              |                                                            |
|                                                                              |                                                            |
|                                                                              |                                                            |
|                                                                              |                                                            |
| Pfad: body                                                                   |                                                            |
| E Moil Advagas für Danashrishtigungen                                        |                                                            |
| E-Mail-Adresse für Benachlichugungen                                         |                                                            |
|                                                                              |                                                            |
| plattformweite Verfügbarkeit                                                 |                                                            |
| Ja                                                                           |                                                            |
| Erstellt                                                                     |                                                            |
| Name:                                                                        | Datum:                                                     |
| Aktualisiert                                                                 |                                                            |
| Name:                                                                        | Datum:                                                     |
|                                                                              |                                                            |
| 🙆 Abbrechen                                                                  | 🚺 Anlegen                                                  |
| Das Feld "Titel" muss auf jeden Fall<br>zu den Seiten sehr wichtig. Dazu spä | ausgefüllt werden. Dies ist bei der Zuweisung<br>ter mehr. |
| Vit dem Button "Anlegen" wird die                                            | neue Materialbörse erstellt. Wollen Sie der                |
|                                                                              |                                                            |
| erscheint Ihre neue Materialbörse m                                          |                                                            |
| nrem vergebenen Litel auf der<br>Bildschirm.                                 | Neuer Eintrag                                              |
| Jm die Materialbörse z                                                       | U V V ID Titel                                             |
| veröffentlichen, stellen Sie wi                                              | <b>e</b> 🦲 30 Predigten                                    |
| gewohnt den gelben Kreis auf grün.                                           | 🥥 5 Pfarrbriefe der Pfarrei St. Martin/St. Josef Bamberg   |

|   |          |          |          |          |          |          |          |          |           |          | - |
|---|----------|----------|----------|----------|----------|----------|----------|----------|-----------|----------|---|
|   |          |          |          |          |          |          |          |          |           |          | - |
|   |          |          |          |          |          |          |          |          |           |          |   |
|   |          |          |          |          |          |          |          |          |           |          |   |
|   |          |          |          |          |          |          |          |          | _         |          |   |
|   | -        |          | -        | -        |          |          |          |          | _         |          |   |
|   |          | -        |          |          | -        | -        | -        | -        |           |          |   |
|   |          |          |          |          |          |          |          |          | _         |          |   |
|   |          | -        |          |          | -        | -        | -        | -        |           |          |   |
|   |          | -        |          |          | -        | -        | -        | -        |           |          |   |
|   |          | -        |          |          | -        | -        | -        | -        |           |          |   |
| - | -        | -        | -        | -        | -        | -        | -        | -        | Η         | Η        | - |
| - | -        | -        | -        | -        | -        | -        | -        | -        | $\square$ | Η        | - |
| _ | -        | -        | -        | -        | -        | -        | -        | -        | Η         | Η        | - |
| - | -        | -        | -        | -        | -        | -        | -        | -        | $\square$ | Η        | - |
| - | -        | -        | -        | -        | -        | -        | -        | -        | $\square$ | Η        | - |
| - | -        | -        | -        | -        | -        | -        | -        | -        | $\square$ | Η        | - |
| - | -        | -        | -        | -        | -        | -        | -        | -        | $\square$ | Η        | - |
| - | $\vdash$ | $\vdash$ | $\vdash$ | $\vdash$ | $\vdash$ | $\vdash$ | $\vdash$ | $\vdash$ |           | $\vdash$ |   |
| - | ⊢        | ⊢        | ⊢        | ⊢        | -        | -        | ⊢        | -        |           | $\vdash$ |   |
| - | $\vdash$ | ⊢        | $\vdash$ | $\vdash$ | -        | -        | ⊢        | -        |           | $\vdash$ |   |
| _ | ⊢        | ⊢        | ⊢        | ⊢        | -        | -        | ⊢        | -        | $\square$ | Η        | - |
| - | $\vdash$ | $\vdash$ | $\vdash$ | $\vdash$ | -        | -        | $\vdash$ | -        | $\square$ | Н        | - |
| _ | $\vdash$ | $\vdash$ | $\vdash$ | $\vdash$ | $\vdash$ | $\vdash$ | $\vdash$ | $\vdash$ |           | $\vdash$ |   |
| _ | ⊢        | ⊢        | ⊢        | ⊢        | -        | -        | ⊢        | -        | $\square$ | $\vdash$ |   |
| - | ⊢        | ⊢        | ⊢        | ⊢        | -        | -        | ⊢        | -        | $\square$ | Н        | _ |
| _ | $\vdash$ | $\vdash$ | $\vdash$ | $\vdash$ | $\vdash$ | $\vdash$ | $\vdash$ | $\vdash$ |           | $\vdash$ |   |
| _ | -        | -        | -        | -        | -        | -        | -        | -        |           | $\vdash$ |   |
| _ | -        | -        | -        | -        | -        | -        | -        | -        |           | $\vdash$ |   |
| _ | -        | -        | -        | -        | -        | -        | -        | -        |           | $\vdash$ | _ |
| _ | _        | -        | _        | _        | -        | -        | -        | -        |           | $\mid$   |   |
|   |          |          |          |          |          |          |          |          |           | Ц        |   |
|   |          |          |          |          |          |          |          |          |           |          |   |
|   |          |          |          |          |          |          |          |          |           |          |   |

# 1.2 Materialien einstellen

#### 1.2.1 Buttons

Neben Ihrer Materialbörse stehen Ihnen drei Buttons zur Verfügung.

| ⊽ V <b>▼ ID</b> | Titel                                                                                                    | ▽ Datum                                 | Funktion            |
|-----------------|----------------------------------------------------------------------------------------------------|-----------------------------------------|---------------------|
| Θ 30            | Predigten                                                                                                    | 31.03.2006 10:11                        | 🖉 🗶 🗐               |
|                 | Bei "Bearbeiten" können Sie den bisherigen Eintra<br>Materialsbörse ändern.<br>Durch "Löschen" wird Ihre komplette Materialbörse                         | ag (Titel, E-N<br>e wieder ent          | Mail) der<br>fernt. |
|                 | Durch Klicken auf "zu den Materialien" werden Sie<br>sehen die bisher eingestellten Materialien. I<br>Materialien eingestellt oder bestehende bearbeitet | e weitergele<br>Dort könne<br>: werden. | iten und<br>n neue  |

#### 1.2.2 Material erstellen

Die Predigt von Pfarrer Bolowich vom 4. Fastensonntag soll in die Materialbörse eingefügt werden. Dazu klicken Sie auf den rechten Button "zu den Materialien". Sie gelangen in folgendes Fenster.

#### MATERIAL ERSTELLEN

| -                                                                                                    |                                                                                                    |                                                                                        |                                                                                            |                                                                                                    |                                                                                                    |                                                                                                    |                                                                                      |                                                                          |                                                                                                    |                                           |
|----------------------------------------------------------------------------------------------------|----------------------------------------------------------------------------------------------------|----------------------------------------------------------------------------------------|--------------------------------------------------------------------------------------------|----------------------------------------------------------------------------------------------------|----------------------------------------------------------------------------------------------------|----------------------------------------------------------------------------------------------------|--------------------------------------------------------------------------------------|--------------------------------------------------------------------------|----------------------------------------------------------------------------------------------------|-------------------------------------------|
|                                                                                                    |                                                                                                    |                                                                                        |                                                                                            |                                                                                                    |                                                                                                    |                                                                                                    |                                                                                      |                                                                          |                                                                                                    |                                           |
| t                                                                                                    |                                                                                                    |                                                                                        |                                                                                            |                                                                                                    |                                                                                                    |                                                                                                    |                                                                                      |                                                                          |                                                                                                    |                                           |
|                                                                                                    |                                                                                                    |                                                                                        |                                                                                            |                                                                                                    |                                                                                                    |                                                                                                    |                                                                                      |                                                                          |                                                                                                    |                                           |
| Grund<br>formationen                                                                                                    | Dateien                                                                                                    |                                                                                        | Li                                                                                         | nk                                                                                                    | Einpfleger                                                                                                    | Schlagworte<br>Suchbegriffe                                                                                                    | Einstel                                                                              | lungen                                                                   |                                                                                                    |                                           |
| Untertitel                                                                                                    |                                                                                                    |                                                                                        |                                                                                            |                                                                                                    |                                                                                                    |                                                                                                    |                                                                                      |                                                                          |                                                                                                    |                                           |
| 4. Sonntag der                                                                                                    | österlichen B                                                                                                    | ußzeit                                                                                 | :                                                                                          |                                                                                                    |                                                                                                    |                                                                                                    |                                                                                      |                                                                          |                                                                                                    |                                           |
|                                                                                                    |                                                                                                    |                                                                                        |                                                                                            |                                                                                                    |                                                                                                    |                                                                                                    |                                                                                      |                                                                          |                                                                                                    |                                           |
| Beschreibung                                                                                                    |                                                                                                    |                                                                                        |                                                                                            |                                                                                                    |                                                                                                    |                                                                                                    |                                                                                      |                                                                          |                                                                                                    |                                           |
| Normal                                                                                                    | × "                                                                                                    | 3                                                                                      | В.                                                                                         | 7 U                                                                                                    |                                                                                                    | 1 : ca                                                                                                    |                                                                                      |                                                                          |                                                                                                    |                                           |
| <ol> <li>Die österlin<br/>Einerseits die<br/>Getauften in<br/>Wort, Gebet u<br/>oder der, der</li> <li>Die Sonnta</li> </ol>                                                                                                    | che Bußzeitha<br>e Vorbereitung<br>der Osternach<br>Ind Werke der<br>sich auf die Z<br>ugslesungen i                                    | at eine<br>1 der T<br>1. Ande<br>1 Liebe<br>ugehö<br>n der i                           | dopp<br>aufbe<br>erseits<br>In be<br>irigkei<br>österli                                    | elte Aufg<br>werber a<br>die Buf<br>den Asj<br>t zur Kirc<br>chen Bu                                       | gabe:<br>auf ihre Taufe bzv<br>ße, im Sinn von E<br>spekten wird etwa<br>che vorbereitet, br<br>ußzeit greifen dies                                          | v. die Erneuerung<br>lesserung und Um<br>s von der Entschei<br>efindet.<br>se beiden Aspekte                                              | des Taufver<br>kehr durch<br>dung deutli<br>auf. Dies w                              | spreche<br>intensive<br>ch, in die<br>ird am h                           | ns der schon<br>es Hören auf (<br>e der Glauben<br>eutigen                                                   | Gottes<br>de                              |
| <ol> <li>Die österlin<br/>Einerseits dir<br/>Getauften in<br/>Wort, Gebet u<br/>oder der, der</li> <li>Die Sonnta<br/>Evangeliums<br/>es um den G<br/>bereitet:</li> </ol>                                                               | che Bußzeit ha<br>e Vorbereitung<br>der Osternach<br>nd Werke der<br>sich auf die Z<br>sigslesungen i<br>abschnitt deu<br>lauben als Ga | at eine<br>1 der T<br>1. Ande<br>1 Liebe<br>1 ugehö<br>1 der (<br>1 lich. E<br>1 be Go | dopp<br>aufbe<br>erseits<br>in be<br>irigkei<br>österli<br>in Aus<br>ittes g               | elte Aufg<br>werber a<br>s die Buf<br>viden Asj<br>t zur Kirc<br>chen Bu<br>sschnitt<br>eht. Da f          | gabe:<br>auf ihre Taufe bzv<br>ße, im Sinn von E<br>spekten wird etwa<br>she vorbereitet, b<br>ißzeit greifen die:<br>aus einem Glaul<br>fallen die Worte J  | v. die Erneuerung (<br>lesserung und Um<br>s von der Entschei<br>sfindet.<br>se beiden Aspekte<br>bensgespräch zwis<br>esu, die die Lesec | des Taufver<br>kehr durch<br>dung deutli<br>auf. Dies w<br>chen Jesu<br>rdnung des   | spreche<br>intensiw<br>ch, in die<br>ird am h<br>s und Nii<br>s Vierten  | ns der schon<br>ss Hören auf (<br>e der Glauben<br>eutigen<br>kodemus, in c<br>Sonntags und                  | Gottes<br>de<br>Jem<br>S                  |
| <ol> <li>Die österlik<br/>Einerseits die<br/>Getauften in<br/>Worf, Gebet u<br/>oder der, der</li> <li>Die Sonnta<br/>Evangeliums<br/>es um den G<br/>bereitet:</li> <li>Pfad: body » p</li> </ol>                                       | the Bußzeith h<br>Vorbereitung<br>der Osternach<br>und Werke der<br>sich auf die Z<br>igslesungen i<br>abschnitt deu<br>lauben als Ga   | at eine<br>9 der T<br>1. Ande<br>Liebe<br>ugehö<br>n der (<br>tlich. E<br>ibe Go       | dopp<br>aufbe<br>erseits<br>In be<br>irigkei<br>österli<br>Ein Aus                         | elte Aufg<br>werber a<br>die Buf<br>iden As<br>i zur Kirc<br>chen Bu<br>sschnitt<br>eht. Da f              | gabe:<br>auf ihre Taufe bzv<br>ße, im Sinn von E<br>pekten wird etwa<br>che vorbereitet, b<br>ußzeit greifen dies<br>aus einem Glauf<br>fallen die Worte J   | v. die Emeuerung i<br>lesserung und Um<br>svon der Entschei<br>efindet.<br>se beiden Aspekte<br>sensgespräch zwis<br>esu, die die Leseo   | des Taufver<br>kehr durch<br>dung deutli<br>auf. Dies w<br>chen Jesu<br>rdnung des   | spreche<br>intensive<br>ch, in die<br>ird am h<br>s und Nii<br>vierten   | ns der schon<br>es Hören auf (<br>e der Glauben<br>eutigen<br>kodemus, in c<br>Sonntags uns                  | Gottes<br>de<br>lem<br>s                  |
| <ol> <li>Die österlik<br/>Einerseits di<br/>Getauften in f<br/>Wort, Gebet t<br/>oder der, der</li> <li>Die Sonnta<br/>Evangeliums<br/>es um den G<br/>bereitet:</li> </ol>                                                              | the Bußzeitha<br>a Vorbereitung<br>Jer Osternach<br>Ind Werke der<br>sich auf die Z<br>Igslesungen i<br>abschnitt deu<br>lauben als Ga  | ateine<br>der T<br>t. Ande<br>Liebe<br>ugehö<br>n der (<br>tlich. E<br>be Go           | dopp<br>'aufbe<br>erseits<br>. In be<br>irigkei<br>österli<br>Ein Aus                      | elte Aufg<br>werber a<br>die Buf<br>iden Asj<br>t zur Kirc<br>chen Bu<br>sschnitt<br>eht. Da f             | gabe:<br>auf ihre Taufe bzv<br>ße, im Sinn von E<br>;pekten wird etwa<br>che vorbereitet, bi<br>ußzeit greifen die:<br>aus einem Glauf<br>fallen die Worte J | v. die Erneuerung d<br>lesserung und Um<br>s von der Entschei<br>efindet.<br>se beiden Aspekte<br>ensgespräch zwis<br>esu, die die Lesec  | tes Taufver<br>kehr durch<br>dung deutti<br>auf. Dies w<br>auf. Dies w<br>rdhung des | spreche<br>intensiw<br>ch, in die<br>ird am h<br>s und Nil<br>s Vierten  | ns der schon<br>se Hören auf (<br>e der Glauben<br>eutigen<br>kodemus, in o<br>Sonntags uns                  | Gottes<br>de<br>Jem<br>s                  |
| 1. Die österli<br>Einerseits di<br>Getauften in<br>Wort, Gebet u<br>oder der, der<br>2. Die Sonnta<br>Evangeliums<br>es um den G<br>bereitet:<br>Pfad: body » ; Abbrechen                                                                | the Bußzeitha<br>Vorbereitung<br>der Osternach<br>und Werke der<br>sich auf die Z<br>ugslesungen i<br>abschnitt deu<br>lauben als Ga    | at eine<br>g der T<br>L Ande<br>Liebe<br>ugehö<br>n der d<br>tlich. E<br>Go            | dopp<br>aufbe<br>erseits<br>In be<br>rigkei<br>österli<br>Ein Aus<br>ttes g                | elte Aufg<br>werber a<br>die Buf<br>iden As<br>it zur Kirc<br>chen Bu<br>sschnitt<br>eht. Da f             | gabe:<br>auf ihre Taufe bzy<br>ße, im Sinn von E<br>pekten wird etwa<br>che vorbereitet, bu<br>ißzeit greifen die:<br>aus einem Glaut<br>fallen die Worte J  | v die Erneuerung<br>esserung und Um<br>s von der Entschei<br>efindet.<br>se beiden Aspekte<br>bensgespräch zwis<br>esu, die die Lesec     | tes Taufver<br>kehr durch<br>dung deutti<br>auf. Dies w<br>chen Jesu:<br>rdnung des  | spreche<br>intensive<br>ch, in die<br>ird am h<br>s und Nil<br>s Vierten | ns der schon<br>se Hören auf (<br>e der Glauben<br>eutigen<br>kodernus, in c<br>Sonntags uns                 | Gottes<br>de<br>Jem<br>s<br><b>ichern</b> |
| <ol> <li>Die österlik<br/>Einerseits di<br/>Getauften in f<br/>Wort, Gebet t<br/>oder der, der</li> <li>Die Sonnte<br/>Evangeliums<br/>es um den G<br/>bereitet:</li> <li>Pfad: body » ;</li> <li>Abbrechen</li> <li>Textfeld</li> </ol> | the Bußzeitha<br>Vorbereitung<br>Jer Osternach<br>Ind Werke der<br>sich auf die Z<br>Igslesungen i<br>abschnitt deu<br>lauben als Ga    | at eine<br>g der T<br>L Anda<br>Liebe<br>ugehö<br>n der id<br>tlich. E<br>bbe Go       | dopp<br>iaufbe<br>erseits<br>. In be<br>rigkei<br>österli<br>österli<br>tin Aus<br>tites g | elte Aufg<br>werber as<br>s die Buf<br>iden As<br>iden As<br>izur Kirc<br>chen Bu<br>sschnitt<br>eht. Da f | gabe:<br>auf ihre Taufe bzv<br>ße, im Sinn von E<br>spekten wird etwa<br>che vorbereitet, bi<br>ußzeit greifen die:<br>aus einem Glauf<br>fallen die Worte J | v. die Erneuerung i<br>lesserung und Um<br>s von der Entschei<br>efindet.<br>se beiden Aspekte<br>vensgespräch zwis<br>esu, die die Lesec | des Taufver<br>kehr durch<br>dung deutli<br>auf. Dies w<br>chen Jesu<br>rdnung des   | spreche<br>intensiv<br>ch, in die<br>ird am h<br>s und Ni<br>s Vierten   | ns der schon<br>se Hören auf (<br>e der Glauben<br>eutigen<br>kodemus, in c<br>Sonntags uns<br>codemus, in c | Gottes<br>de<br>Jem<br>s                  |

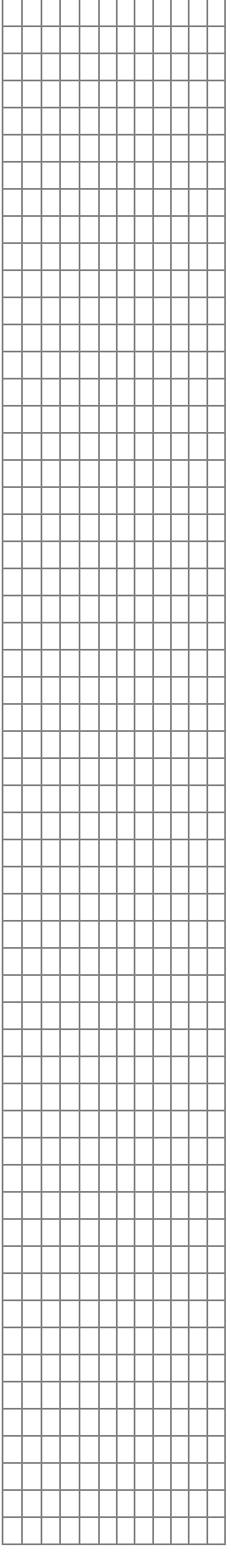

Im Textfeld "Typ" bestimmen Sie, von welcher Art Ihr eingestelltes Material ist. Sie haben die Möglichkeiten zwischen Bild, Ton, Film, Text, Link oder Kontakt zu wählen. Da die Predigt in Textform vorliegt, entscheiden wir uns für "Text".

| Тур     |  |
|---------|--|
| Text    |  |
| Bild    |  |
| Ton     |  |
| Film    |  |
| Text    |  |
| Link    |  |
| Kontakt |  |

Die beiden Textfelder "Untertitel" und "Beschreibung" werden wie gewohnt ausgefüllt. In "Beschreibung" haben Sie die Möglichkeiten Ihren Text zu formatieren.

| Untertitel                         |                          |
|------------------------------------|--------------------------|
| 4. Sonntag der österlichen Bußzeit |                          |
|                                    |                          |
| Beschreibung                       |                          |
| Normal 🔽 🌱 🍽 🖪                     | Ⅰ 旦   ≣ ≣ ≣   јΞ 🗄   📾 🛅 |

1. Die österliche Bußzeit hat eine doppelte Aufgabe:

Einerseits die Vorbereitung der Taufbewerber auf ihre Taufe bzw. die Erneuerung des Taufversprechens der schon Getauften in der Osternacht. Anderseits die Buße, im Sinn von Besserung und Umkehr durch intensives Hören auf Gottes Wort, Gebet und Werke der Liebe. In beiden Aspekten wird etwas von der Entscheidung deutlich, in die der Glaubende oder der, der sich auf die Zugehörigkeit zur Kirche vorbereitet, befindet.

2. Die Sonntagslesungen in der österlichen Bußzeit greifen diese beiden Aspekte auf. Dies wird am heutigen Evangeliumsabschnitt deutlich. Ein Ausschnitt aus einem Glaubensgespräch zwischen Jesus und Nikodemus, in dem es um den Glauben als Gabe Gottes geht. Da fallen die Worte Jesu, die die Leseordnung des Vierten Sonntags uns bereitet:

Pfad: body » p » strong

#### Anmerkung:

Sehr wichtig ist es Texte in das "Beschreibung" über den Word-Button einzufügen, um unsinnigen Formatierungscode anderer Programme zu vermeiden. Das Aussehen des Word-Buttons hat sich etwas geändert befindet sich aber immer noch an gleicher Stelle.

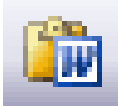

#### 1.2.3 Schlagworte/Suchbegriffe

Bevor das Material abgespeichert werden kann, müssen noch Schlagwörter bzw. Suchbegriffe vergeben werden.

Klicken Sie auf die Reiterkarte "Schlagworte/Suchbegriffe" und tragen dort im Textfeld "Suchbegriffe" entsprechend passende Wörter ein. Durch Suchbegriffe können Materialien nach den Begriffe gesucht werden und in einer Stichwortsuche aufgelistet werden. Schlagworte müssen nicht zwingend vergeben werden.

| nk Einpfleger Suchbegriffe Ein | Einpfleger Suchbegriffe Einstellungen |  |
|--------------------------------|---------------------------------------|--|
|                                |                                       |  |
|                                |                                       |  |
|                                |                                       |  |
|                                |                                       |  |

| _ | _         |          |          |          |          |          |          |          | _ |          | -         |   |
|---|-----------|----------|----------|----------|----------|----------|----------|----------|---|----------|-----------|---|
|   |           |          |          |          |          |          |          |          |   |          |           |   |
|   |           |          | -        | -        |          |          |          |          |   |          |           |   |
|   |           |          |          |          |          |          |          |          |   |          |           |   |
|   |           |          |          |          |          |          |          |          |   |          |           |   |
|   |           | -        | -        | -        |          |          | -        |          |   | -        |           |   |
|   |           |          |          |          |          |          |          |          |   |          |           |   |
|   |           |          |          |          |          |          |          |          |   |          |           |   |
|   |           |          |          |          |          |          |          |          |   |          |           |   |
|   |           | -        | -        | -        | _        | _        | -        | _        |   | -        |           |   |
|   |           |          |          |          |          |          |          |          |   |          |           |   |
|   |           |          |          |          |          |          |          |          |   |          |           |   |
|   |           | -        | -        | -        | -        | -        | -        | -        |   | -        |           |   |
|   |           |          |          |          |          |          |          |          |   |          |           |   |
|   |           |          |          |          |          |          |          |          |   |          |           |   |
|   |           |          |          |          |          |          |          |          |   |          |           |   |
|   |           |          | _        | _        | _        | _        |          | _        |   |          |           |   |
|   |           |          |          |          |          |          |          |          |   |          |           |   |
|   |           |          |          |          |          |          |          |          |   |          |           |   |
|   |           | -        | -        | -        | -        | -        | -        | -        |   | -        |           |   |
|   |           |          |          |          |          |          |          |          |   |          |           |   |
|   |           |          |          |          |          |          |          |          |   |          |           |   |
|   |           |          | -        | -        |          |          |          |          |   |          |           |   |
|   |           | <u> </u> | <u> </u> | <u> </u> | <u> </u> | <u> </u> | <u> </u> | <u> </u> | _ | <u> </u> |           |   |
|   |           |          |          |          |          |          |          |          |   |          |           |   |
|   |           |          |          |          |          |          |          |          |   |          |           |   |
|   | Н         | -        | -        | -        | -        | -        | -        | -        | - | -        | Н         |   |
| _ |           | L        | L        | L        | L        | L        | L        | L        |   | L        |           |   |
|   |           |          |          |          |          |          |          |          |   |          |           |   |
|   | Н         | -        | -        | -        | -        | -        | -        | -        | - | -        | Н         |   |
|   |           |          |          |          | _        | _        |          | _        |   |          |           |   |
|   |           |          |          |          |          |          |          |          |   |          |           |   |
|   |           |          |          |          |          |          |          |          | - |          |           |   |
|   | $\square$ | -        | -        | -        | -        | -        | -        | -        | - | -        | $\square$ |   |
| _ |           | L        | L        | L        | L        | L        | L        | L        |   | L        |           |   |
|   |           |          |          |          |          |          |          |          |   |          |           |   |
|   |           | -        | -        | -        | -        | -        | -        | -        |   | -        |           |   |
|   |           |          |          |          |          |          |          |          |   |          |           |   |
|   |           |          |          |          |          |          |          |          |   |          |           |   |
|   |           | -        | -        | -        | -        | -        | -        | -        |   | -        | $\vdash$  |   |
|   |           |          |          |          |          |          |          |          |   |          |           |   |
|   |           |          |          |          |          |          |          |          |   |          |           |   |
|   |           |          |          |          |          |          |          |          |   |          |           |   |
|   |           |          |          |          |          |          |          |          |   |          |           |   |
|   |           |          |          |          |          |          |          |          |   |          |           |   |
|   |           |          |          |          |          |          |          |          |   |          |           |   |
|   |           | -        | _        | _        | -        | -        | -        | -        |   | -        | H         |   |
|   |           |          |          |          |          |          |          |          |   |          |           |   |
|   |           |          |          |          |          |          |          |          |   |          |           |   |
|   |           | -        | -        | -        | -        | -        | -        | -        |   | -        |           |   |
|   |           |          |          |          |          |          |          |          |   |          |           |   |
|   |           |          |          |          |          |          |          |          |   |          |           |   |
| _ |           |          |          |          |          |          |          |          | - |          |           |   |
|   | $\square$ | -        | -        | -        | -        | -        | -        | -        |   | -        | $\square$ |   |
|   |           |          |          |          |          |          |          |          |   |          |           |   |
|   |           |          |          |          |          |          |          |          |   |          |           |   |
|   | $\vdash$  | -        | -        | -        | -        | -        | -        | -        | - | -        | $\vdash$  |   |
| _ |           | L        | L        | L        | L        | L        | L        | L        |   | L        |           |   |
|   |           |          |          |          |          |          |          |          |   |          |           |   |
|   | $\vdash$  |          |          |          |          |          |          |          | - |          | $\vdash$  |   |
|   | $\square$ | -        | <u> </u> | <u> </u> | -        | -        | -        | -        |   | -        | $\square$ |   |
|   |           |          |          |          |          |          |          |          |   |          |           |   |
|   |           |          |          |          |          |          |          |          |   |          |           |   |
|   | $\vdash$  | -        | -        | -        | -        | -        | -        | -        | - | -        | $\vdash$  |   |
| _ |           | L        | L        | L        | L        | L        | L        | L        |   | L        |           |   |
|   |           |          |          |          |          |          |          |          |   |          |           |   |
|   | $\vdash$  | -        | -        | -        | -        | -        | -        | -        | - | -        | Η         |   |
|   |           | L        | L        | L        | _        | _        | L        | _        |   | L        | Ц         |   |
|   |           |          |          |          |          |          |          |          |   |          |           |   |
|   |           |          |          |          |          |          |          |          | - |          |           |   |
|   | $\square$ | -        | -        | -        | -        | -        | -        | -        | - | -        | $\square$ |   |
| _ |           | L        | L        | L        | L        | L        | L        | L        |   | L        |           |   |
|   |           |          |          |          |          |          |          |          |   |          |           |   |
|   | $\vdash$  | -        | -        | -        | -        | -        | -        | -        | - | -        | $\vdash$  |   |
|   |           |          |          |          | L        | L        |          | L        |   |          |           |   |
|   |           |          |          |          |          |          |          |          |   |          |           |   |
|   | $\vdash$  | -        | -        | -        | -        | -        | -        | -        | - | -        | $\vdash$  |   |
| _ |           | L        | L        | L        | L        | L        | L        | L        |   | L        |           |   |
|   |           |          |          |          |          |          |          |          |   |          |           |   |
|   | $\vdash$  | -        | -        | -        | -        | -        | -        | -        | - | -        | $\vdash$  |   |
|   |           |          |          |          |          |          |          |          |   |          |           |   |
|   |           |          |          |          |          |          |          |          |   |          |           |   |
|   |           | -        | -        | -        | -        | -        | -        | -        |   | -        |           | 1 |
|   |           |          |          |          |          |          |          |          |   |          |           |   |

#### 1.2.4 Downloads einstellen

Die Predigt soll nun nicht nur als Internetseite vorliegen, sondern es soll möglich sein, den Text auch als Word-Dokument herunter zu laden.

Klicke Sie dazu auf die Reiterkarte "Dateien".

| Grund<br>nformationen | Date   | ien | Link         | Einpfleger            | Schlagworte<br>Suchbegriffe | Einstellungen |     |
|-----------------------|--------|-----|--------------|-----------------------|-----------------------------|---------------|-----|
| Bild/Datei 1          |        |     | Bilduntersch | rift/Dateiuntertitel  |                             |               |     |
| 11434483798           | 870: ᠌ | •   |              |                       |                             |               | < > |
| Bild/Datei 2          |        |     | Bildunterscl | nrift/Dateiuntertitel |                             |               |     |
|                       |        | •   |              |                       |                             |               | ~ ~ |
| Bild/Datei 3          |        |     | Bilduntersch | rift/Dateiuntertitel  |                             |               |     |
|                       |        | 1   |              |                       |                             |               | ~ ~ |
| Bild/Datei 4          |        |     | Bildunterscl | rift/Dateiuntertitel  |                             |               |     |
|                       |        |     |              |                       |                             |               | ~ > |
| Bild/Datei 5          |        |     | Bilduntersch | rift/Dateiuntertitel  |                             |               |     |
|                       |        |     |              |                       |                             |               | ~ ~ |

Neben den Textfeldern "Bild/Datei" befinden sich drei Button mit denen Sie arbeiten können.

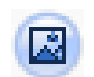

Mit diesem Button können Bilder eingefügt werden.

Hier fügen Sie Dateien, z.B. Word- Dateien ein

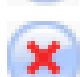

Durch Löschen werden die einzelnen Bilder/Dateien wieder entfernt.

Klicken Sie auf einen der ersten beiden Button erscheint ein neues Fenster mit dem jeweiligen "AssetManagment". Wählen Sie die entsprechende Datei oder Bild aus, dass Sie einstellen wollen.

| AssetManagement -                                                    | Dateien - Microsoft                                        | Internet Explorer                                                                               |                                                |
|----------------------------------------------------------------------|------------------------------------------------------------|-------------------------------------------------------------------------------------------------|------------------------------------------------|
| DIRECTA                                                              | SSET                                                       |                                                                                                 |                                                |
| St. Martin / St. Josef                                               |                                                            |                                                                                                 | ~                                              |
|                                                                      | Suche:                                                     |                                                                                                 |                                                |
| 4.Fastensonntag<br>(doc, 30 kB)                                      | 2. Fastensonntag<br>(doc, 29 kB)                           | 1. Fastensonntag<br>(doc, 26 kB)                                                                | Pfantbief 2006 -<br>Ausgabe 1<br>(pdf, 687 KB) |
| "Mit Leidenschaft<br>gegen die<br>Gottvergessenheit"<br>(doc, 29 kB) | Korrektur oder<br>Karikatur<br>(doc, 25 kB)                | "Vom Aufbrechen<br>und Weitergehen"<br>(doc, 26 kB)                                             | Wer hat Macht<br>über mich?"<br>(doc, 23 kB)   |
| "Aufruf zur<br>Umkehr"<br>(doc, 24 kB)                               | "Unterwegs sein<br>im Zeichen des<br>Stem"<br>(doc, 27 kB) | Es gibt in der<br>Kirche keine<br>größere Würde<br>als die, getautt zu<br>sein"<br>(doc, 27 kB) | "Der<br>Lebensgourmet"<br>(doc, 25 kB)         |
| •                                                                    | 1 <u>2</u> 3                                               | <u>4 5 6</u>                                                                                    |                                                |

|   | -           | _         |   |   | _ | _ | -        | _ | -         | _         | _ |
|---|-------------|-----------|---|---|---|---|----------|---|-----------|-----------|---|
|   |             |           |   |   |   |   |          |   |           |           |   |
|   |             |           |   |   |   |   |          |   |           |           |   |
|   |             | _         | _ | _ | - | - | -        | - | H         | _         |   |
|   |             |           |   |   |   |   |          |   |           |           |   |
|   |             |           |   |   |   |   |          |   |           |           |   |
|   |             |           | _ | _ | _ | _ | _        | _ |           |           |   |
|   |             |           |   |   |   |   |          |   |           |           |   |
|   |             |           | - | - | - | - | -        | - |           |           |   |
|   |             |           |   |   |   |   |          |   |           |           |   |
|   |             |           |   |   |   |   |          |   |           |           |   |
|   |             |           | - | - | - | - | -        | - |           |           |   |
|   |             |           |   |   |   |   |          |   |           |           |   |
|   |             |           |   |   |   |   |          |   |           |           |   |
|   |             |           | _ | _ |   |   | _        |   |           |           |   |
|   |             |           |   |   |   |   |          |   |           |           |   |
|   |             |           |   |   |   |   |          |   |           |           |   |
|   |             |           |   |   |   |   |          |   |           |           |   |
|   |             |           |   |   |   |   |          |   |           |           |   |
|   |             |           |   |   |   |   |          |   |           |           |   |
|   |             |           |   |   |   |   |          |   |           |           |   |
|   |             |           |   |   |   |   |          |   |           |           |   |
|   | -           | _         |   |   | _ | _ | -        | _ | -         | _         | _ |
|   |             |           |   |   |   |   |          |   |           |           |   |
|   |             |           |   |   |   |   |          |   |           |           |   |
|   | $\square$   |           | - | - | - | - | -        | - | Щ         |           |   |
|   |             |           |   |   |   |   |          |   |           |           |   |
|   | $\vdash$    |           |   |   |   |   |          |   | Η         |           |   |
|   |             |           |   |   | _ | _ | L_       | _ |           |           |   |
|   |             |           |   |   |   |   |          |   |           |           |   |
|   | $\vdash$    | Η         | - | - | - | - | -        | - | Н         | Η         | - |
| _ |             |           | L | L |   |   |          |   |           |           |   |
| _ |             |           |   |   |   |   |          |   |           |           |   |
|   | Н           | $\square$ | - | - | - | - | -        | - | Н         | $\square$ | - |
|   |             |           |   |   |   |   |          |   |           |           |   |
|   |             |           |   |   |   |   |          |   |           |           |   |
|   | $\square$   |           | - | - | _ | _ | -        | _ |           |           |   |
|   |             |           |   |   |   |   |          |   |           |           |   |
|   | Η           | $\dashv$  | - | - | - | - | -        | - | Η         | $\dashv$  | - |
|   |             |           |   |   |   |   |          |   |           |           |   |
|   |             |           |   |   |   |   |          |   |           |           |   |
|   | $\vdash$    |           | - | - | - | - | -        | - | $\vdash$  |           | - |
|   |             |           |   |   |   |   |          |   |           |           |   |
|   |             |           |   |   |   |   |          |   |           |           |   |
|   | $\square$   |           | L | L | L | L | <u> </u> | L | Ц         |           | L |
|   |             |           |   |   |   |   |          |   |           |           |   |
|   |             |           | - | - |   |   |          |   |           |           |   |
|   |             |           |   |   |   |   |          |   |           |           |   |
|   |             |           |   |   |   |   |          |   |           |           |   |
|   | $\vdash$    | $\vdash$  | - | - | - | - | -        | - | Н         | $\vdash$  | - |
|   |             |           | L | L | L | L | L        | L |           |           |   |
|   |             |           |   |   |   |   |          |   |           |           |   |
|   | $\mid \mid$ |           | - | - | - | - | -        | - | Ц         |           | - |
|   |             |           |   |   |   |   |          |   |           |           |   |
|   | $\vdash$    | $\neg$    |   |   |   |   |          |   | Η         | $\neg$    |   |
|   |             |           |   |   |   |   |          |   |           |           |   |
|   |             |           |   |   |   |   |          |   |           |           |   |
|   | $\vdash$    | $\vdash$  | - | - | - | - | -        | - | Н         | $\vdash$  | - |
|   |             |           |   |   |   |   |          |   |           |           |   |
|   |             |           |   |   |   |   |          |   |           |           |   |
|   | $\square$   |           | - | - | _ | _ | -        | _ |           |           |   |
|   |             |           |   |   |   |   |          |   |           |           |   |
|   |             |           |   |   |   |   |          |   | $\square$ |           |   |
|   |             |           |   |   | _ | _ |          | _ |           |           |   |
|   |             |           |   |   |   |   |          |   |           |           |   |
|   | $\vdash$    | $\vdash$  | - | - | - | - | -        | - | $\vdash$  | $\vdash$  | - |
|   |             |           |   |   |   |   |          |   |           |           |   |
|   |             |           |   |   |   |   |          |   |           |           |   |
|   | $\vdash$    | $\vdash$  | - | - | - | - | -        | - | Н         | $\vdash$  | - |
| _ |             |           | L | L | L | L | L        | L |           |           |   |
|   |             |           |   |   |   |   |          |   |           |           |   |
|   | $\vdash$    |           | - | - | - | - | -        | - | $\square$ |           | - |
|   |             |           |   |   |   |   |          |   |           |           |   |
|   |             |           |   |   |   |   |          |   | $\square$ |           |   |
|   |             |           |   |   |   |   |          |   |           |           |   |
|   |             |           |   |   |   |   |          |   |           |           |   |
|   | $\vdash$    | -         | - | - | - | - | -        | - | $\vdash$  | -         | - |
| _ |             |           | L | L | L | L | L        | L |           |           |   |
|   |             |           |   |   |   |   |          |   |           |           |   |
|   | $\square$   |           | - | - | - | - | -        | - | Щ         |           | - |
|   |             |           |   |   |   |   |          |   |           |           |   |
|   |             |           |   |   |   |   |          |   | Η         | $\vdash$  | - |
|   | $\vdash$    |           |   |   |   |   |          |   |           |           |   |
|   |             |           |   |   |   | _ | _        | _ | _         | _         | _ |
|   |             |           | - |   |   |   |          |   |           |           |   |
|   |             |           |   |   |   |   |          |   |           |           |   |
|   |             |           |   |   |   |   |          |   |           |           |   |
|   |             |           |   |   |   |   |          |   |           |           |   |
|   |             |           |   |   |   |   |          |   |           |           |   |
|   |             |           |   |   |   |   |          |   |           |           |   |

Sind die benötigten Dateien noch nicht hochgeladen, können Sie dies über den Download-Button erledigen.

| C | ) |  |  |
|---|---|--|--|
|   |   |  |  |
|   |   |  |  |

Neue Datei hochladen

#### 1.2.5 Speichern und Veröffentlichen

Damit das eingetragene Material auf der Internetseite gesehen wird, muss der Eintrag noch gespeichert und veröffentlicht werden.

Durch den Button "Speichern" beenden Sie den Vorgang des Einstellens und gelangen wieder zurück zur Übersicht über die bisher eingestellten Materialien.

### **MATERIALBÖRSE: Predigten**

| 🜔 Neuer E | intrag 🕒 Zurück zur Liste | 🔽 Liste filtern | Filter verwenden |          |
|-----------|---------------------------|-----------------|------------------|----------|
| ⊽V ▼ ID   | Titel                     | Тур             | ⇒ Datum          | Funktion |
| 9 258     | "Rettung nicht Gericht"   | Text            | 31.03.2006 11:09 | 🖉 🛛 🗙    |

Stellen Sie wieder den Button von gelb auf grün und Ihre eingestelltes Material ist veröffentlicht.

# 1.3 Funktionsseite anlegen

Die Materialbörse ist angelegt, erscheint aber noch auf Ihrer Homepage. Um dies zu erreichen, muss die neue Materialbörse in eine Seite eingebunden werden, auf der sie zu sehen ist. Die Vorgehensweise ist dabei analog zu den Bildergalerien.

# 1.4 Öffnen des Direct-Explorers

Um eine neue Seite anzulegen, wechseln Sie in die Anwendung "Direct-Explorer"., sie entspricht dem "Explorer" in der alten Version. Klicken Sie oben rechts bei Anwendungen auf "Direct-Explorer".

Anwendung: Direct-Modus

Benutzerdaten Adress-Verwaltung Angebote - Daten importieren Angebote - Daten löschen Angebote - Verwaltung Bildergalerien Direct-Explorer

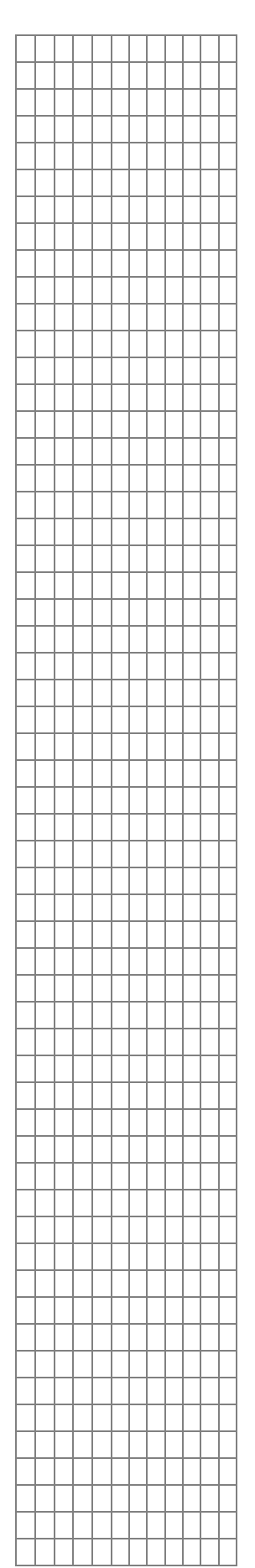

Es öffnet sich im jeweiligen Browser der "Direct-Explorer".

| DirectExplorer - Microsoft Interne                                 | t Explorer               |                           |                    |                                |                          |                |          | X          |
|--------------------------------------------------------------------|--------------------------|---------------------------|--------------------|--------------------------------|--------------------------|----------------|----------|------------|
| <u>D</u> atei <u>B</u> earbeiten <u>A</u> nsicht <u>F</u> avoriten | E <u>x</u> tras <u>?</u> |                           |                    |                                |                          |                |          |            |
| 🌀 Zurück 🝷 🕥 - 💌 😰 🏠                                               | ) 🔎 Suche                | n 🛧 Favoriten 🥝           | 🔗 - 🌺 🖸            | - 🔜 🎇                          |                          |                |          |            |
| Adresse 🕘 http://www.eo-bamberg.de/eob/                            | /dcms/sys/page           | es/explorer/index.html    |                    |                                | ✓                        | Wechseln zu    | inks 🤇   | <b>1</b> - |
| DIRECTCMS                                                          |                          | [Version: 3.0, Server tin | ne: 30.03.2006 09: | 56]                            | eckert angemeldet sei    | 130.03.2006 09 | :28 i    |            |
| Site: Erzbistum Bamberg                                            | <b>~</b> (               | 3                         | 😂 🔞 🚱              |                                | Anwendung: Direct-Explor | er             | ~        |            |
| Ordner 📀                                                           | $\bigcirc$               | I HOME                    |                    |                                |                          |                |          | ]          |
| bistum                                                             | v v s                    | 🔺 Name                    |                    | ▽ Titel / Navigation ▽         | ⊽ Größe                  | ▽ Geändert     | Info     |            |
| 🕀 🧰 beratung                                                       |                          | beratung                  | E                  | Beratung                       |                          | 23.11.2004     | Π        |            |
| 🕀 🧀 bildung                                                        | la n                     | bildung                   | E                  | Sildung                        |                          | 23.11.2004     | ī        |            |
| 👁 🧀 download                                                       | ē ē                      | download                  |                    |                                |                          | 26.02.2003     | 1        |            |
| 🕀 🧰 erzbistum                                                      | <u> </u>                 | erzbistum                 | E                  | Erzbistum                      |                          | 23.11.2004     | 1        |            |
| 👁 🧰 firmen                                                         | <u> </u>                 | firmen                    | F                  | Firmen                         |                          | 23.11.2004     | 1        |            |
| 🕀 🧰 glauben                                                        |                          | glauben                   | 0                  | Slauben                        |                          | 23.11.2004     | <u> </u> |            |
| Image: Information                                                 | 🗀 🗆                      | information               | I                  | information                    |                          | 23.11.2004     | 1        |            |
| 🕀 🧰 jugend                                                         |                          | jugend                    | I                  | lugend                         |                          | 23.11.2004     | 1        |            |
| 🗀 kontakt                                                          |                          | kontakt                   | ĸ                  | Contakt                        |                          | 23.11.2004     | 1        |            |
| 🕀 🧰 kunst_kultur                                                   | 🗀 🗆                      | kunst_kultur              | ĸ                  | Cunst und Kultur               |                          | 23.11.2004     | 1        |            |
| 🕀 🧰 medien                                                         |                          | medien                    | ٩                  | rledien                        |                          | 23.11.2004     | 1        |            |
| 🕀 🧰 pdf                                                            |                          | pdf                       | F                  | PDF                            |                          | 23.11.2004     | 1        |            |
| 🕀 🧰 pfarreien                                                      |                          | pfarreien                 | F                  | Yfarreien                      |                          | 23.11.2004     | 1        |            |
| 🕀 🧰 seelsorge                                                      |                          | seelsorge                 | 9                  | Seelsorge                      |                          | 23.11.2004     | 1        |            |
| i suche                                                            |                          | suche                     | 9                  | juche                          |                          | 24.11.2004     | 1        |            |
| 🗈 🧀 verbaende                                                      |                          | verbaende                 | 1                  | /erbände                       |                          | 23.11.2004     | 1        |            |
|                                                                    |                          | icons.cfg                 |                    |                                | 1.08 KB                  | 25.11.2004     | 1        |            |
|                                                                    | a 🖬                      | index.html                | \<br>\             | Wilkommen im Erzbistum Bamberg | 29 KB                    | 06.05.2005     | 1        |            |
| 1                                                                  |                          | start_nachricht.html      | h                  | Vachricht                      | 0.44 KB                  | 25.11.2004     | 1        |            |
|                                                                    | D D                      | test_tabelle.html         | 1                  | Tabelle Test                   | 1.93 KB                  | 01.08.2005     | 1        |            |
|                                                                    | -                        |                           |                    |                                |                          |                |          |            |
|                                                                    |                          |                           |                    |                                |                          |                |          |            |
|                                                                    |                          |                           |                    |                                |                          |                |          |            |
|                                                                    |                          |                           |                    |                                |                          |                |          |            |
|                                                                    |                          |                           |                    | 1                              |                          |                |          |            |
|                                                                    |                          |                           |                    |                                |                          |                |          | <u>×</u>   |
| (A)                                                                |                          |                           |                    |                                | Internet                 |                |          |            |

# 1.5 Seite anlegen

Um eine Seite anzulegen, klicken Sie nun im Auswahlmenü auf "Neue Seite". Es öffnet sich das Fenster "Neue Seite anlegen".

| D        | I HOM               |
|----------|---------------------|
| <u>î</u> | Neuer Ordner        |
| Đ        | Neue Seite          |
| D        | Neuer Text          |
| 1        | Datei hochladen     |
| Ð        | Interne Verknüpfung |
| 0        | Externe Verknüpfung |

| _ |          | -        | -        | -        | _        | _        | -        | _        |   | -        |          |
|---|----------|----------|----------|----------|----------|----------|----------|----------|---|----------|----------|
|   |          |          |          |          |          |          |          |          |   |          |          |
|   |          |          |          |          |          |          |          |          |   |          |          |
|   |          |          |          |          |          |          |          |          |   |          |          |
| _ |          | -        | -        | -        | -        | -        | -        | -        |   | -        | -        |
|   |          |          |          |          |          |          |          |          |   |          |          |
|   |          |          |          |          |          |          |          |          |   |          |          |
|   |          |          |          |          |          |          |          |          |   |          |          |
| _ |          | _        | -        | -        | _        | _        | _        | _        |   | _        |          |
|   |          |          |          |          |          |          |          |          |   |          |          |
|   |          |          |          |          |          |          |          |          |   |          |          |
|   |          |          |          |          |          |          |          |          |   |          |          |
| _ |          | -        | -        | -        | -        | -        | -        | -        |   | -        | H        |
|   |          |          |          |          |          |          |          |          |   |          |          |
|   |          |          |          |          |          |          |          |          |   |          |          |
|   |          |          |          |          |          |          |          |          |   |          |          |
| - |          | -        | -        | -        | -        | -        | -        | -        |   | -        |          |
|   |          |          |          |          |          |          |          |          |   |          |          |
|   |          |          |          |          |          |          |          |          |   |          |          |
|   |          |          |          |          |          |          |          |          |   |          |          |
| - | Н        | -        | -        | -        | -        | -        | -        | -        | - | -        | Н        |
|   |          |          |          |          |          |          |          |          |   |          |          |
|   |          |          |          |          |          |          |          |          |   |          |          |
|   |          |          |          |          |          |          |          |          |   |          |          |
| _ | $\vdash$ | -        | -        | -        | -        | -        | -        | -        | - | -        | $\vdash$ |
|   |          |          |          |          |          |          |          |          |   |          |          |
|   |          |          |          |          |          |          |          |          |   |          |          |
|   |          |          |          |          |          |          |          |          |   |          |          |
| - | Н        | -        | -        | -        | -        | -        | -        | -        | - | -        | Н        |
|   |          |          |          |          |          |          |          |          |   |          |          |
|   |          |          |          |          |          |          |          |          |   |          |          |
|   |          |          |          |          |          |          |          |          |   |          |          |
| _ | $\vdash$ | -        | -        | -        | -        | -        | -        | -        | - | -        | $\vdash$ |
|   |          |          |          |          |          |          |          |          |   |          |          |
|   |          |          |          |          |          |          |          |          |   |          |          |
|   |          |          |          |          |          |          |          |          |   |          |          |
| _ |          | _        |          |          |          |          | _        |          |   | _        |          |
|   |          |          |          |          |          |          |          |          |   |          |          |
|   |          |          |          |          |          |          |          |          |   |          |          |
|   |          |          |          |          |          |          |          |          |   |          |          |
| _ | Н        | -        | -        | -        | -        | -        | -        | -        | - | -        | Н        |
|   |          |          |          |          |          |          |          |          |   |          |          |
|   |          |          |          |          |          |          |          |          |   |          |          |
|   |          |          |          |          |          |          |          |          |   |          |          |
| _ | Н        | -        | -        | -        | -        | -        | -        | -        | - | -        | Н        |
|   |          |          |          |          |          |          |          |          |   |          |          |
|   |          |          |          |          |          |          |          |          |   |          |          |
|   | Η        | -        | -        | -        | -        | -        | -        | -        |   | -        | Η        |
| _ |          | -        | -        | -        | -        | -        | -        | -        |   | -        |          |
|   |          |          |          |          |          |          |          |          |   |          |          |
| 1 |          |          |          |          |          |          |          |          |   |          |          |
|   | Η        | -        | -        | -        | -        | -        | -        | -        |   | -        | Η        |
| _ |          | -        | -        | -        | -        | _        | -        | _        |   | -        |          |
|   |          |          |          |          |          |          |          |          |   |          |          |
| 1 |          |          |          |          |          |          |          |          |   |          |          |
|   | Η        | -        | -        | -        | -        | -        | -        | -        |   | -        | Η        |
| _ |          | -        | -        | -        | _        | _        | -        | _        |   | -        |          |
|   |          |          |          |          |          |          |          |          |   |          |          |
| 1 |          |          |          |          |          |          |          |          |   |          |          |
|   | $\vdash$ |          |          |          |          |          |          |          | - |          | $\vdash$ |
| _ | Н        | -        | -        | -        | -        | -        | -        | -        |   | -        | Н        |
|   |          |          |          |          |          |          |          |          |   |          |          |
|   |          |          |          |          |          |          |          |          |   |          |          |
|   | $\vdash$ | -        | -        | -        |          |          | -        |          | - | -        | $\vdash$ |
| _ | Щ        | <u> </u> | <u> </u> | <u> </u> | <u> </u> | <u> </u> | <u> </u> | <u> </u> |   | <u> </u> | Щ        |
|   |          |          |          |          |          |          |          |          |   |          |          |
|   |          |          |          |          |          |          |          |          |   |          |          |
| - | Н        | -        | -        | -        | -        | -        | -        | -        | - | -        | Н        |
|   |          |          |          |          |          |          |          |          |   |          |          |
|   |          |          |          |          |          |          |          |          |   |          |          |
|   |          |          |          |          |          |          |          |          |   |          |          |
|   |          |          |          |          |          |          |          |          |   |          |          |
|   |          |          |          |          |          |          |          |          |   |          |          |

| Neue Seite anlegen - Microsoft Internet Explorer                                     |                                                    |
|--------------------------------------------------------------------------------------|----------------------------------------------------|
| Neue Seite anlegen<br>Pfad: /sites/bistum/pfarreien/dekanate/bamberg/st_martin_bbg/s | spirituelles/predigten/                            |
| Dateiname *<br>predigten.html                                                        | Titel (für Explorer) * Predigten                   |
| Template 1. Pfarreien Standard ohne Infoboxen                                        | HTML: Titel * Predigten                            |
| D2 Funktionsseite                                                                    | Predigten HTML: Beschreibung Predigten             |
| In Navigation aufnehmen                                                              |                                                    |
| Navigationstext *<br>Predigten                                                       | Position in Navigation nach<br>an letzter Position |
|                                                                                      | Anlegen Abbrechen                                  |
| 😇 Fertig                                                                             | Internet                                           |

Um die richtigen Eintragungen zu machen, können Sie folgendermaßen vorgehen:

#### 1.5.1 Textfelder

Um eine Seite anzulegen, ist es wichtig die einzelnen Textfelder richtig auszufüllen. Diese haben unterschiedliche Bedeutungen und bieten verschiedene Möglichkeiten der Einstellung an.

Dateiname \*

Template

Seitenvorlage

Achten Sie bei der Eingabe darauf Kleinbuchstaben zu verwenden und Umlaute, wie ä, ü und ö durch Umschreibungen (ae, ue und oe) zu ersetzen. Statt eines Leerzeichens verwenden Sie einen Unterstrich.

Unter "Template" stehen Ihnen mehrere Auswahlmöglichkeiten zur Verfügung. Unter einem Template versteht man den festen Bildschirmhintergrund. Er umfasst den Kopf der Seite, die Navigationsleiste an der linke Seite und auch Infoboxen an der rechten Seite.

In der "Seitenvorlage" bestimmen Sie Ihr Seite als editierbare Seite oder Funktionsseite.

Für eine statische Seite, zum Bespiel zum Vorstellen der einzelnen Pfarrgemeinderäte, verwendet man editierbare Seiten.

Funktionsseiten können Nachrichten- und Veranstaltungsseiten sein.

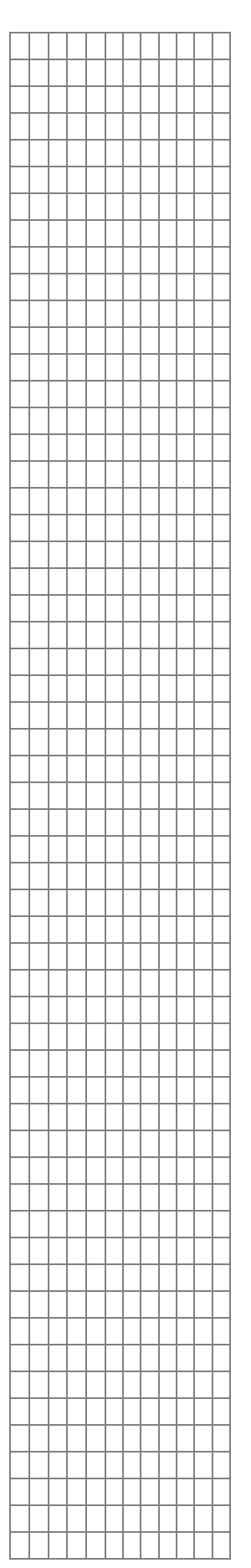

| Funktion                    | Hier werden Funktionsseiten die jeweilige<br>Funktion zugesprochen. Nachrichten- und<br>Veranstaltungslisten, Bildergalerien oder<br>Foren sind Beispiele für mögliche<br>Funktionen. |  |  |
|-----------------------------|----------------------------------------------------------------------------------------------------|--|--|
| Titel (für Explorer) *      | Der Titel erscheint bei Ihnen im Explorer.                                                                                                    |  |  |
| HTML: Titel *               | Der hier eingegebene Titel einer Seite<br>erscheint beim Browser in der oberen<br>Titelleiste.                                                                                        |  |  |
| Navigationstext *           | Hier geben Sie den Titel ein, welcher auch<br>später auf der Homepage als Navigation zu<br>sehen ist.                                                                                 |  |  |
| Position in Navigation nach | Hier können Sie bestimmen an welcher<br>Position sich der Navigationstext auf der<br>Homepage anordnen soll.                                                                          |  |  |

Die weiteren Textfelder "HTML: Schlüsselworte" und "HTML: Beschreibung" sind optional und müssen nicht ausgefüllt werden.

### 1.5.2 Funktion bestimmen

Damit eine Seite eine Funktionsseite wird, müssen Sie lhr das im Textfeld "Seitenvorlage" zuweisen. Klicken Sie darauf und wählen "Funktionsseite" aus.

Die Funktionsseite muss noch "wissen", welche Funktion sie ausführen soll. Um das zu bestimmen, gehen Sie auf das Textfeld "Funktion". Ein Auswahlmenü klappt auf mit einer Menge an möglichen Funktionen. Für unserer Materialbörse wählen wir "Materialbörse II - Anzeige".

Beenden Sie das Anlegen der Seite

| a a 1         |         |  |   |
|---------------|---------|--|---|
| Seitenvorlage |         |  |   |
| 02 Funktions  | seite   |  | * |
| D1 Editierbar | e Seite |  |   |
| 02 Funktions  | seite   |  |   |

| Materialbörse Suchen            |
|---------------------------------|
| Materialbörse II - Anzeige      |
| Materialbörse II - Eingabe      |
| Materialbörse II - Suche        |
| Nachrichtenliste                |
| Nachrichtenliste - Startseite   |
| Nachrichtenliste BBK Archiv     |
| Nachrichtenliste BBK            |
| Angebotsliste                   |
| Nachrichtensuche                |
| Angebotssuche                   |
| Nachrichten-Export XML          |
| Newsletter an-/abmelden         |
| Pressearchiv                    |
| SiteMap                         |
| Stellenangebote                 |
| Suche ganze Plattform           |
| Suche im Ordner                 |
| Suche im Träger                 |
| Veranstaltungs-Export XML       |
| Veranstaltungskalender          |
| Veranstaltungsliste             |
| Veranstaltungssuche             |
| SiteMap Bistum - 2. u. 3. Ebene |
| Materialbörse II - Anzeige      |
|                                 |

durch Klick auf den Button "Anlegen".

Im nächste Fenster, dass nu erscheint, klicke Sie auf de DirectConfig-Button, di um Seitenkonfiguration der Materialbörs aufzurufen.

|          | e sene untegen «mierosoft internet Explorer                                        |            |
|----------|------------------------------------------------------------------------------------|------------|
| Ne<br>Pf | Seite anlegen<br>/sites/bistum/ofarrejen/dekanate/bambera/st martin bba/           |            |
|          |                                                                                    |            |
| Ne       | funktionelle Seite mat.html mit dem Typ Materialbörse II - Anzeige wurde angelegt. |            |
| 2        | DirectConfig                                                                       |            |
|          |                                                                                    |            |
|          |                                                                                    |            |
|          |                                                                                    |            |
|          |                                                                                    |            |
|          |                                                                                    |            |
|          |                                                                                    |            |
|          |                                                                                    |            |
|          |                                                                                    |            |
|          |                                                                                    |            |
|          | Г                                                                                  | Schliessen |
| -        |                                                                                    |            |
| 5) F     | g 🧐 Internet                                                                       |            |

### 1.5.3 Seite konfigurieren

Es erscheint das folgende Konfigurationsmenü:

| onfiguration einer Materialanzeige - Microsoft Interne | t Explorer      |   |
|--------------------------------------------------------|-----------------|---|
| DIRECTCMS                                              |                 |   |
| Materialanzeige konfiguriere                           |                 |   |
| materialarizerge konnyunere                            |                 |   |
| Seite<br>predigten.html                                |                 |   |
| Börse                                                  |                 |   |
| Prediaten                                              | ł               | ~ |
|                                                        |                 |   |
| Bezugsquelle                                           |                 |   |
| Trager                                                 |                 |   |
| Materialtyp                                            |                 |   |
| Text                                                   | •               | ~ |
| Schlagworte                                            |                 |   |
| keine Auswahl                                          |                 | 3 |
|                                                        | 0               | C |
|                                                        |                 |   |
| Anzeigeform                                            |                 |   |
| Liste                                                  | •               | ~ |
| D. dama and                                            | Determine to be |   |
| Datum von                                              | Datum bis       | - |
|                                                        |                 |   |
| Sortierung nach                                        |                 |   |
| 1: Erstelldatum 💌 aufsteiger 💙 2:                      | 🖌 aufsteiger    | ~ |
|                                                        |                 |   |

Wählen Sie im Textfeld "Börse" den Titel Ihrer erstellten Börse. Der Titel wurde beim Anlegen der Materialbörse eingegeben und sollte sich hier unter den Wahlmöglichkeiten befinden.

Da es sich um Text handelt, wählen wir im Textfeld "Materialtyp" "Text" aus. Im Feld "Anzeigeform" ist oft der Eintrag "Neueste Einträge" hilfreich, da immer das zuletzt eingestellte Material ganz oben erscheint.

Wenn Sie das Fenster durch Klicken auf die Taste "Speichern" schließen und auch das darunter liegende Fenster verschwinden lassen, können Sie die Seite, die eine offene Kiste als Symbol hat, im Explorer anklicken und sich die Vorschau ansehen.

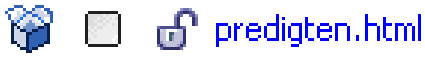

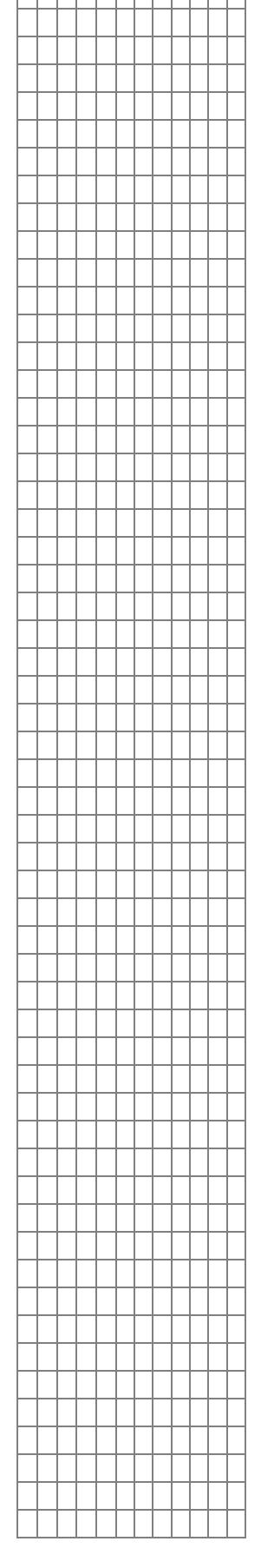

Mit Hilfe des Editors kann die Seite über die DirectEdit-Buttons wie gewohnt weiter bearbeitet werden.

#### Beispielmaterialbörse:

|      |      |     |      | _ |
|------|------|-----|------|---|
| Nell | ACTA | Fin | trad | Δ |
| 1Cu  | 6316 |     | սպ   | 6 |

**Ordinariat des Erzbistums Bamberg** 

| 7 Einträge gefunden                   |   |                 |
|---------------------------------------|---|-----------------|
| N 40 4                                | 1 |                 |
| Pfarrbrief 2006 - Ausgabe 1<br>[mehr] |   | 27.02.2006<br>🔁 |
| Pfarrbrief 2005 - Ausgabe 3<br>[mehr] |   | 06.11.2005<br>🔁 |
| Pfarrbrief 2005 - Ausgabe 2<br>[mehr] |   | 06.11.2005<br>🔁 |
| Pfarrbrief 2005 - Ausgabe 1<br>[mehr] |   | 05.11.2005<br>🔁 |
| Pfarrbrief 2004 - Ausgabe 3<br>[mehr] |   | 05.11.2005<br>🔁 |
| Pfarrbrief 2004 - Ausgabe 2<br>[mehr] |   | 05.11.2005<br>🔁 |
| Pfarrbrief 2004 - Ausgabe 1<br>[mehr] |   | 05.11.2005<br>🔁 |
|                                       | 1 | N NN NI         |

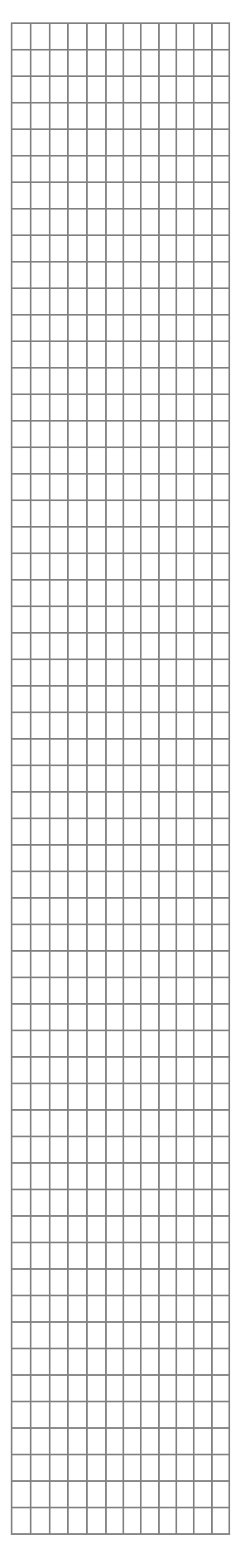